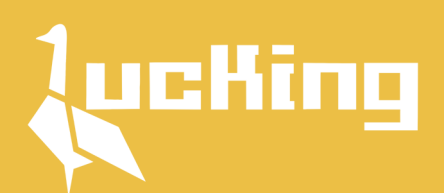

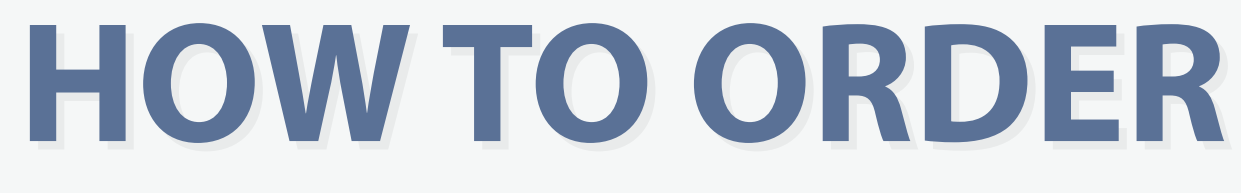

### Jasa Pembelian dan Pengiriman Barang dari China - Jakarta

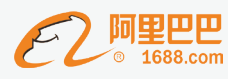

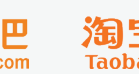

淘宝网 Taobao.com

JD.COM 京东 天猫 TMALL.COM

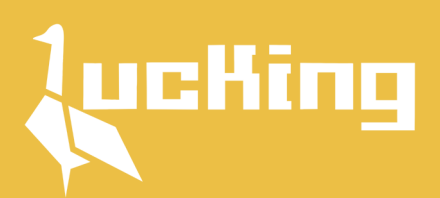

**Table Of Contents** 

| Pendaftaran                                  | [Page]  |
|----------------------------------------------|---------|
| A.1 Buat Akun & Login                        | 3       |
| A.2 Tambah Alamat Pengiriman                 | 4       |
| A.3 Ekstension Order                         | 5       |
| Pembayaran P1                                |         |
| B.1 Upload List Order                        | 6       |
| B.2 Revisi, Chat & Pembayaran                | 7       |
| B.3 Konfirmasi Pembayaran                    | 8       |
| B.4 Proses Pembelian                         | 9       |
| Live Tracking                                |         |
| C.1 Tracking                                 | 10      |
| Pembayaran P2                                |         |
| D.1 Barang Tiba di Jakarta                   | 11 - 12 |
| D.2 Kirim ke alamat tujuan & Pesanan Selesai | 13      |
| Proses Refund                                |         |
| E.1 Pengembalian Refund                      | 14      |
| E.2 Menunggu Refund                          | 15      |
| E.3 Refund Berhasil                          | 16      |

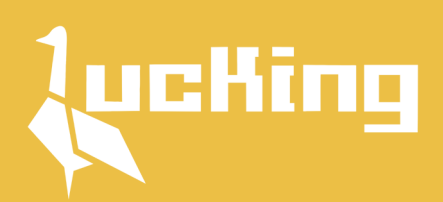

## **Buat Akun & Login**

Buka website **ducking.id** dan login. Bila belum terdaftar silahkan klik **Daftar** 

| Nama Depan *          |           | Nama Belakang *                     |
|-----------------------|-----------|-------------------------------------|
|                       | $\supset$ |                                     |
| Marking *             |           |                                     |
| ID Marking            |           | СЕК                                 |
| Email *               |           |                                     |
|                       |           |                                     |
| No Telepon *          |           | Whatsapp opsional                   |
|                       | $\supset$ |                                     |
| Password *            |           | Konfirmasi password *               |
|                       | $\supset$ |                                     |
| Kode PIN *            |           | Konfirmasi kode PIN *               |
|                       |           |                                     |
| Kode PIN 4 angka dip  | akai unt  | uk tracking pengiriman di homepade' |
| Referral opsional     |           |                                     |
|                       |           |                                     |
| 🗌 Svarat & Ketentuan. |           |                                     |

| Login                                  | × |
|----------------------------------------|---|
| Alamat Email                           |   |
| email@email.com                        |   |
| Password                               |   |
| password                               |   |
| Login                                  |   |
| Lupa password                          |   |
| Belum punya akun ? <mark>Daftar</mark> |   |
|                                        |   |

Untuk mendapatkan **ID Marking** silahkan hubungi <mark>Team Marketing</mark> kami

Isi form pendaftaran hingga selesai lalu klik **Daftar** 

Bila kesulitan saat pendaftaran silahkan klik Video Tutorial

Setelah melakukan pendaftaran pastikan kamu **Cek Email** yang didaftarkan untuk aktivasi akun Ducking

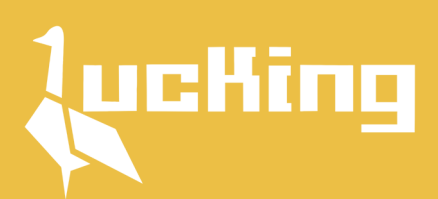

## **Tambah Alamat Pengiriman**

Sebelum upload list order, pastikan kamu menambah alamat pengiriman. Klik Dashboard - Profile lalu pilih Alamat

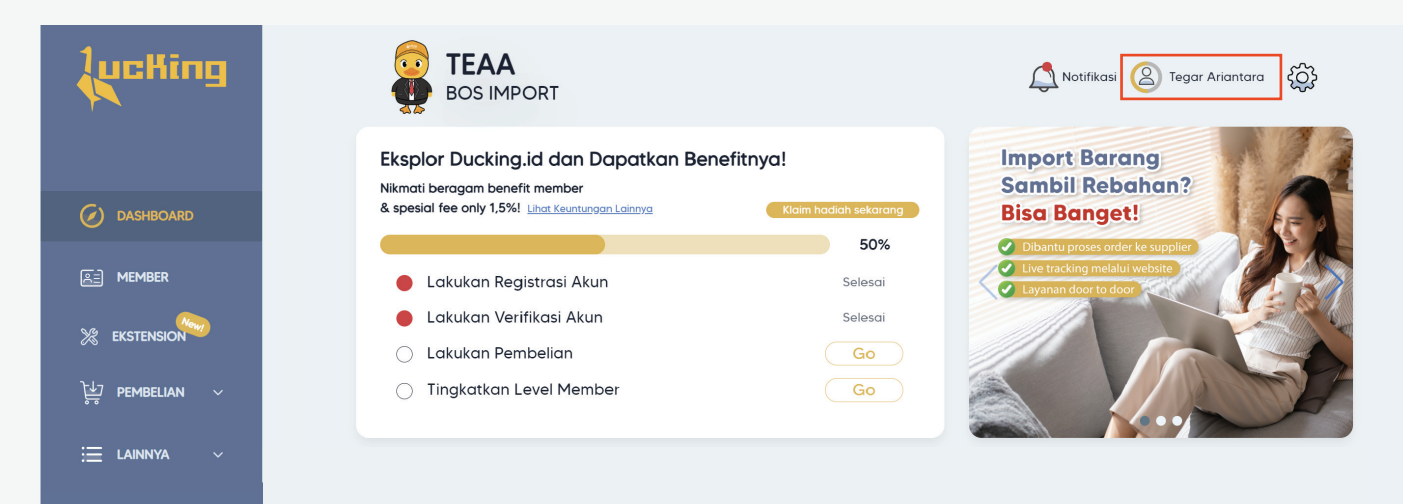

### Tambah Alamat dan pilih Ekspedisi Pengiriman Lokal

Kamu bisa menambahkan lebih dari 1 alamat dan mengubah alamat utama

| ama olu olu olu olu olu olu olu olu olu olu                                                                                                    | <sup>2</sup> rofil pengguna                                          |          |
|----------------------------------------------------------------------------------------------------|----------------------------------------------------------------------|----------|
| egar Ariantara amor Telepon / Whatsapp b7876128888 / 087876128888 amal bragarariantara94@gmail.com agarariantara94@gmail.com amat balamat bala | Nama                                                                 | 🖉 Ubah   |
| omor Telepan / Whatsapp       Iban         87876128888 / 087876128888       Uban         mail       Iban         isgarariantara94@gmail.com       + Tamban         Isamat       - Iban         Isamat       Iban         Isamat       Iban         Isamat       Iban         Isamat       Iban         Isamat       Iban         Isamat       Iban         Isamat       Iban         Isamat       Iban         Isamat       Iban         Iban       Iban         Iban       Iban <td>legar Ariantara</td> <td></td>                                                                                                    | legar Ariantara                                                      |          |
| ar875/128888 / 087975/128888 / 087975/12888 / 087975/12888/1880/1087975/188976 / 087975/188976 / 087975/188976 / 087975/188976 / 087975/188976 / 087975/188976 / 087975/188976 / 087975/188976/188976 / 087975/188976 / 087975/188976 / 087975/188976 / 087975/188976 / 087975/18975/18975 | Nomor Telepon / Whatsapp                                             | Ø Ubah   |
| mail & Uboh<br>egarariantara94@gmail.com<br>kamat Lama & + Tambah<br>* Alamat Utama & & Uboh<br>Rumah;<br>Noma 1; Eger Ariantara;<br>No. HP : 08123456789<br>Alamat : JI Mawar Blok C. No. 12 Jakanta Barat<br>kspedisi<br>bucking (Jakanta Free Kecuali Jakanta Timur dan Jakanta Selatan) ~                                                                                                    | 087876128888 / 087876128888                                          |          |
| eggarariantara94@gmail.com<br>amat  + Tambah                                                                                                    | mail                                                                 | Ø Ubah   |
| Iamat     + Tambah <ul> <li>Alamat Utama</li> <li>Ubah</li> <li>Rumah</li> <li>Rumah</li> <li>Noma : Tegar Ariantara</li> <li>No. HP : 08123456789</li> <li>Alamat : JI Mawar Blok C No. 12 Jakarta Barat</li> <li>kspedisi</li> <li>Ducking (Jakarta Free Kecuali Jakarta Timur dan Jakarta Selatan) ~</li> <li>Image Selatara Selatan (Image Selatan) ~</li> <li>Image Selatara Selatan (Image Selatan) ~</li> </ul>                                                                                                    | egarariantara94@gmail.com                                            |          |
| Alamat Utama     Alamat Utama     Alamat Utama     Iegar Ariantara     No. HP     : 08123456789     Alamat     JI Mawar Blok C No. 12 Jakarta Barat  kspedisi  Ducking (Jakarta Free Kecuali Jakarta Timur dan Jakarta Selatan) ~                                                                                                    | Alamat                                                               | + Tambah |
| Rumah<br>Nama : Tegar Ariantara<br>No. HP : 08123456789<br>Alamat : JI Mawar Blok C No. 12 Jakarta Barat<br><b>kspedisi</b><br>Ducking (Jakarta Free Kecuali Jakarta Timur dan Jakarta Selatan) ~                                                                                                    | Alamat Utama                                                         | / Ubah   |
| Nama : Tegar Ariantara<br>No. HP : 08123456789<br>Alamat : JI Mawar Blok C No. 12 Jakarta Barat<br><b>kspedisi</b><br>Ducking (Jakarta Free Kecuali Jakarta Timur dan Jakarta Selatan) ~                                                                                                    | Rumah                                                                |          |
| No. HP 😢 08123456789<br>Alamat : JI Mawar Blok C No. 12 Jakarta Barat<br>kspedisi<br>Ducking (Jakarta Free Kecuali Jakarta Timur dan Jakarta Selatan) 🗠                                                                                                    | Nama : Tegar Ariantara                                               |          |
| Alamat : JI Mawar Blok C. No. 12 Jakarta Barat<br><b>kspedisi</b><br>Ducking (Jakarta Free Kecuali Jakarta Timur dan Jakarta Selatan). ~                                                                                                    | No. HP : 08123456789                                                 |          |
| kspedisi<br>Ducking (Jakarta Free Kecuali Jakarta Timur dan Jakarta Selatan) 🛛 👻                                                                                                    | Alamat ; JI Mawar Blok C No. 12 Jakarta Barat                        |          |
| Ducking (Jakarta Free Kecuali Jakarta Timur dan Jakarta Selatan) 🛛 👻                                                                                                    | ikspedisi                                                            |          |
|                                                                                                    | Ducking (Jakarta Free Kecuali Jakarta Timur dan Jakarta Selatan) 🛛 🗸 |          |
|                                                                                                    |                                                                      |          |
|                                                                                                    |                                                                      |          |
|                                                                                                    |                                                                      |          |

ducking.id

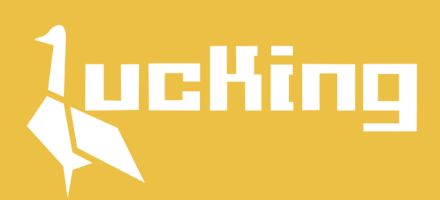

### **Ekstension Order**

Kami menyarankan untuk List orderan menggunakan Ekstension agar memudahkan dalam pembelian barang dari 1688 & Taobao

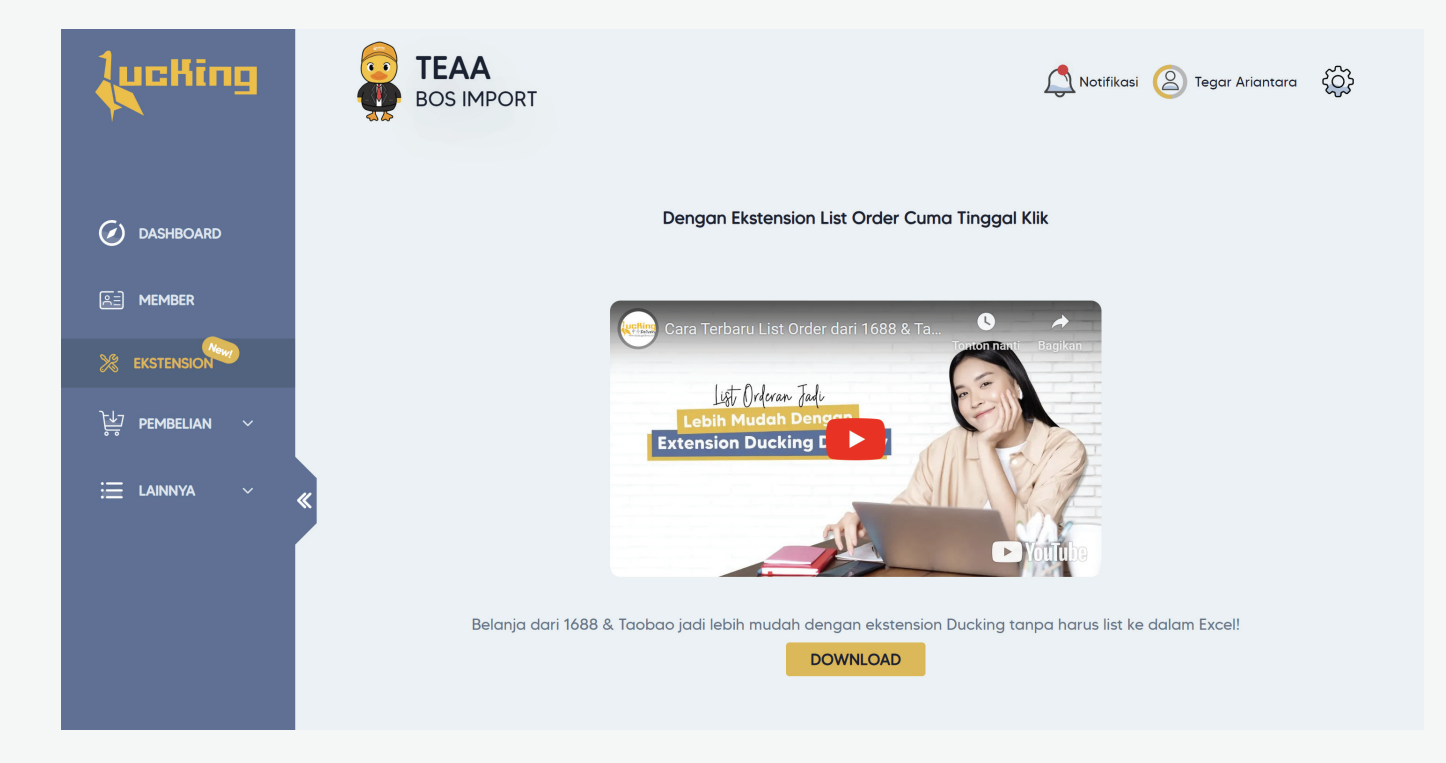

### Klik Disini untuk Tutorial Order menggunakan Ekstension

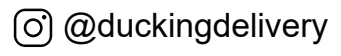

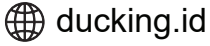

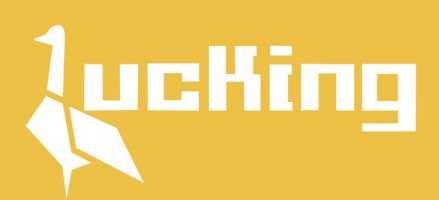

## **Upload List Order**

### Untuk list order manual klik Pembelian lalu buat orderan baru

| <b>LucKing</b>                                                                                                    |                                 |                                     |                                                                                                 | Avtifikasi 🙆 Tegar Ariantara                                                  | ŝ                      |
|----------------------------------------------------------------------------------------------------|---------------------------------|-------------------------------------|-------------------------------------------------------------------------------------------------|-------------------------------------------------------------------------------|------------------------|
| 🕢 dashboard                                                                                                    | Cari Q<br>Case ID               | Pengiriman                          | Status                                                                                          | Download V Buot Or<br>Chat Detai                                              | rderan Baru<br>II Aksi |
| ekstension<br>建 pembelian ~ 《                                                                                                    |                                 | Tidak c                             | ida data                                                                                        |                                                                               |                        |
| Tambah orderan         Upload form pembelian         Image: Second Second | <b>Upload</b> form<br>pembelian | Pilih pengiriman<br>laut atau udara | Tam<br>Upload form pembelia<br>Customer f<br>Pengiriman<br>© Laut<br>Kode Voucher<br>(Opsional) | boh orderan<br>m<br>Form Ducking New.xisx<br>Parmat: cev., xis, xisx<br>Udara |                        |
| Cari Q<br>Case ID                                                                                                    | Pengiriman                      | Status                              | Chat                                                                                            | Detail Aksi                                                                   |                        |
| 231102TEAA                                                                                                    |                                 | Menunggu Hitung                     | $\overline{\qquad}$                                                                             | Aksi ~                                                                        |                        |

Setelah form pembelian berhasil diupload **Tunggu Perhitungan P1** dari kami

P1 = Pembayaran 1 (Rincian pembelanjaan)

(i) @duckingdelivery

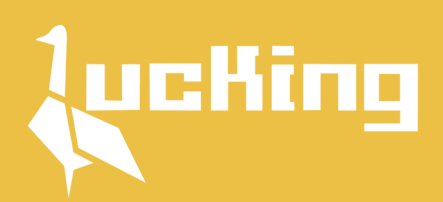

# Revisi, Chat & Pembayaran

Setelah perhitungan P1 kami update, status akan berubah menjadi **Menunggu Pembayaran** 

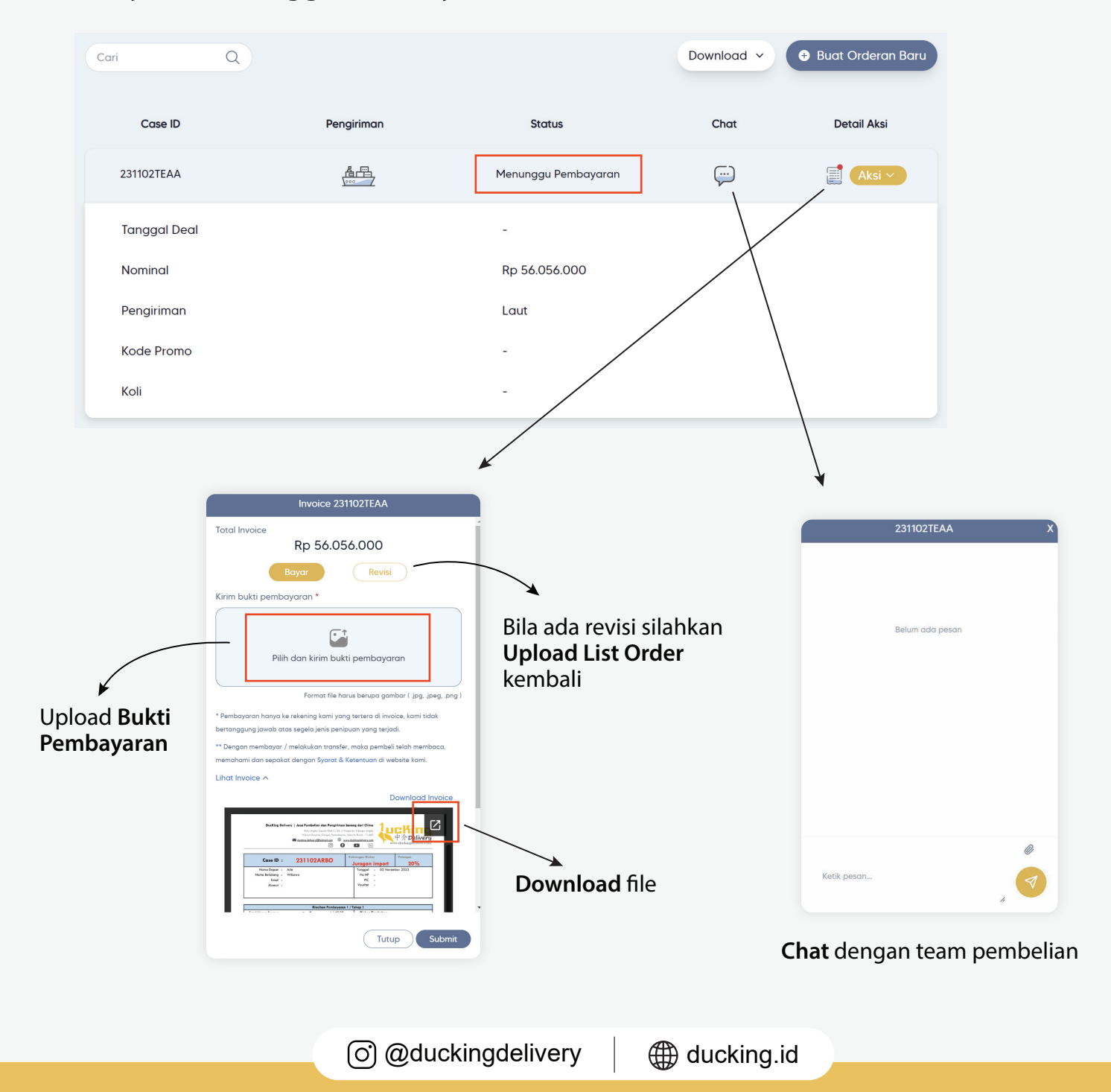

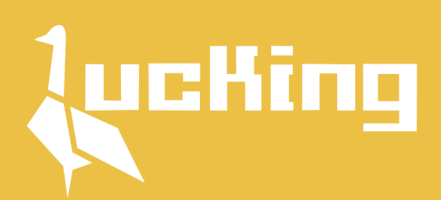

## Konfirmasi Pembayaran

# Setelah bukti pembayaran berhasil diupload status akan terupdate menjadi **Menunggu Konfirmasi**

| Cari Q                                                                                                    |             |                     | Download ~ | Buat Orderan Baru |
|----------------------------------------------------------------------------------------------------|-------------|---------------------|------------|-------------------|
| Case ID                                                                                                    | Pengiriman  | Status              | Chat       | Detail Aksi       |
| 231102TEAA                                                                                                    |             | Menunggu Konfirmasi | ç          | Aksi ~            |
|                                                                                                    |             | 0                   |            | Invoice           |
| Invoice 231102TEAA                                                                                                    |             |                     |            |                   |
| Total Invoice<br>Rp 56.056.000                                                                                                    | Í           |                     |            |                   |
| Bayar Revisi                                                                                                    |             |                     |            |                   |
| Kirim bukti pembayaran *                                                                                                    | ٠           |                     |            |                   |
| Format file harus berupa gambar ( .jpg                                                                                                    | , jpegpng ) |                     |            |                   |
| bertanggung jawab atas segela jenis penipuan yang tertera a involver, kana<br>bertanggung jawab atas segela jenis penipuan yang terjadi.                                                                                                    | mbass       |                     |            |                   |
| memahami dan sepakat dengan Syarat & Ketentuan di website kan                                                                                                    | il.         |                     |            |                   |
| Downloa                                                                                                    | d Invoice   |                     |            |                   |
| Construction of the sequence wave and any of the sequence wave and any of the sequence wave and any of the sequence wave any of the sequence wave any of the sequence |             |                     |            |                   |
| Tutup                                                                                                    | Submit      |                     |            |                   |

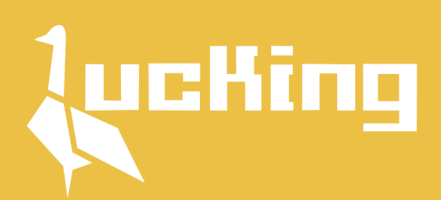

### **Proses Pembelian**

Bila pembayaran sudah terkonfirmasi, status akan terupdate menjadi **Proses Pembelian** 

Barang pesanan kamu secara otomatis terupdate di Live Tracking & E-mail

| Cari Q       |            |                  | Download ~ | 🕈 Buat Orderan Baru |
|--------------|------------|------------------|------------|---------------------|
| Case ID      | Pengiriman | Status           | Chat       | Detail Aksi         |
| 231102TEAA   |            | Proses Pembelian |            | Aksi ~              |
| Tanggal Deal |            | 2/11/2023        |            |                     |
| Nominal      |            | Rp 56.056.000    |            |                     |
| Pengiriman   |            | Laut             |            |                     |
| Kode Promo   |            | -                |            |                     |
| Koli         |            | -                |            |                     |

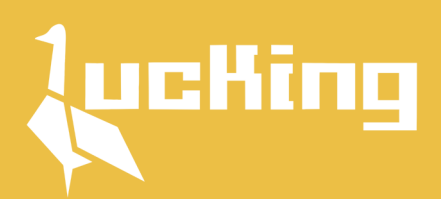

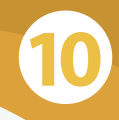

## **Live Tracking**

#### Kamu bisa tracking secara real time kapanpun dan dimanapun

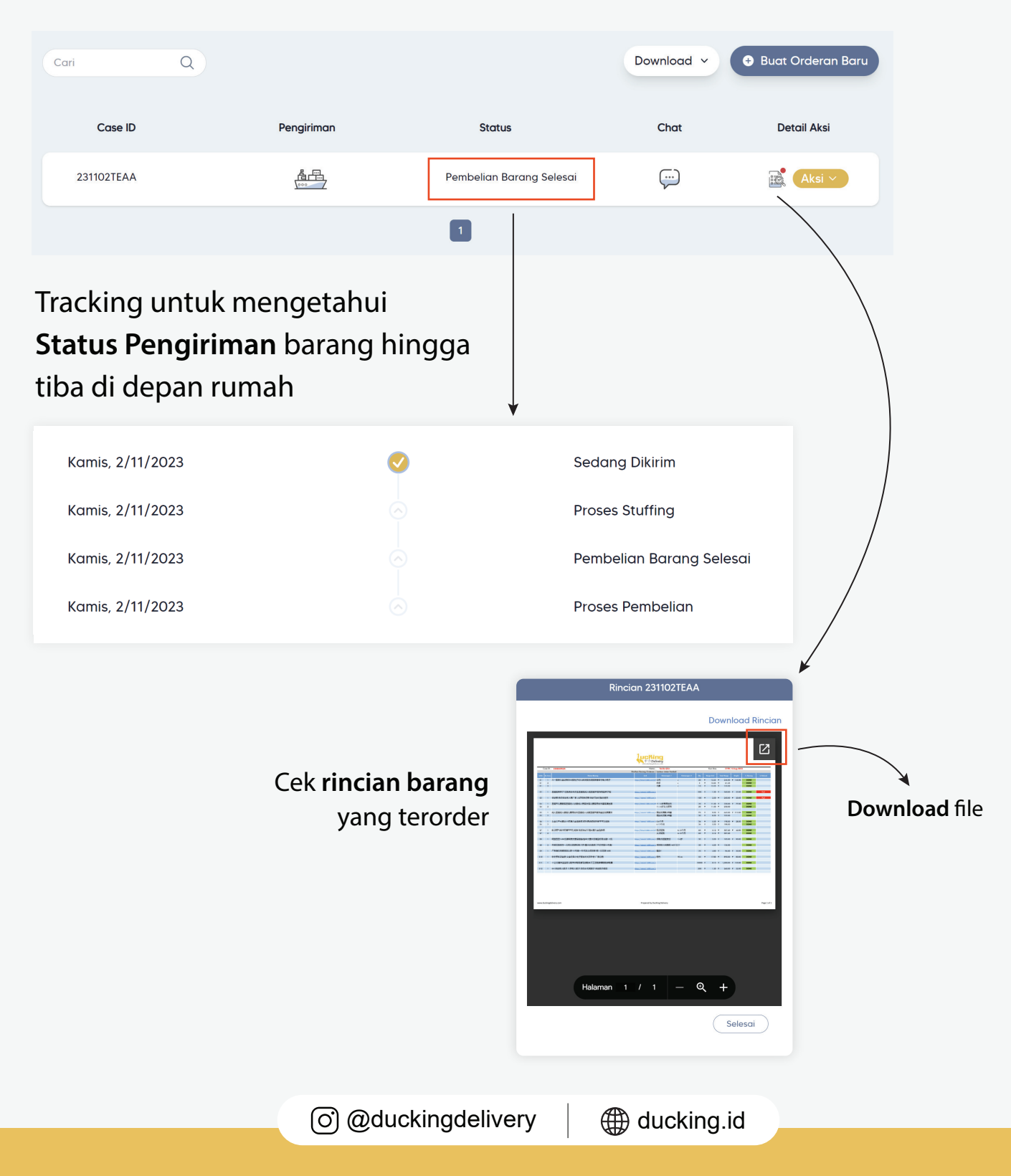

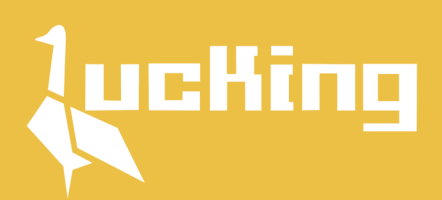

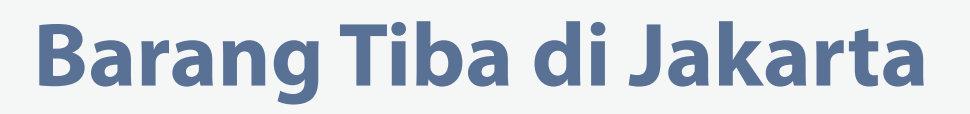

Pada saat pesanan kamu tiba di Jakarta, status akan terupdate menjadi Pembayaran Ongkir

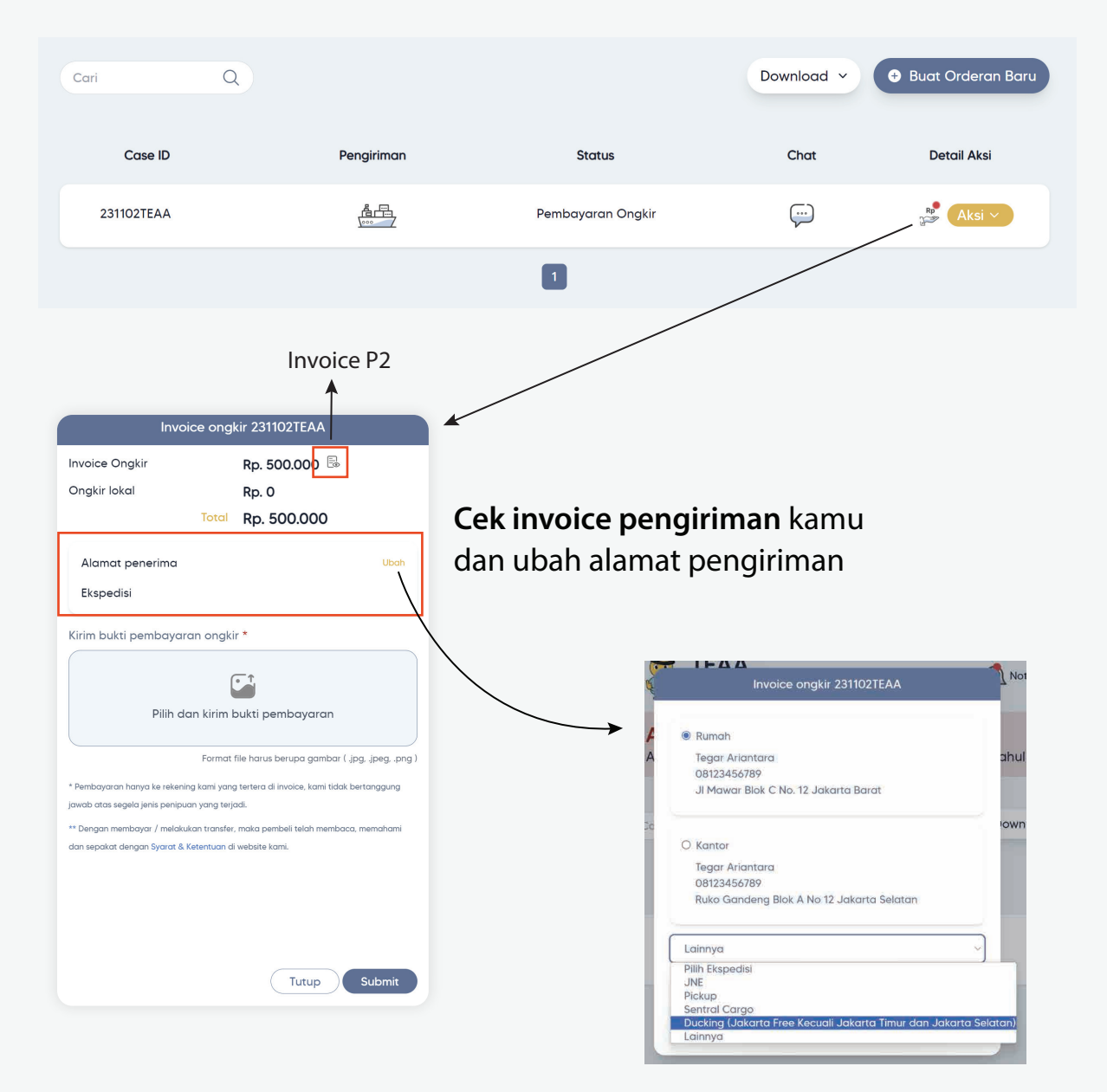

P2 = Pembayaran 2 (Biaya Pengiriman)

ducking.id

O @duckingdelivery

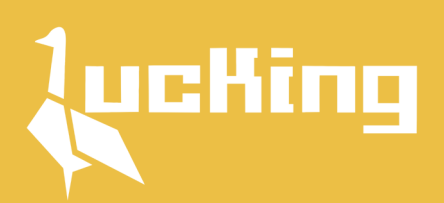

| Invoice ongkir 231102TEAA                                                                                                    |                                                                                                    |  |  |  |
|----------------------------------------------------------------------------------------------------|----------------------------------------------------------------------------------------------------|--|--|--|
| Invoice Ongkir                                                                                                    | Rp. 500.000 🗟                                                                                       |  |  |  |
| Ongkir lokal                                                                                                    | Rp. 0                                                                                               |  |  |  |
| Total                                                                                                    | Rp. 500.000                                                                                         |  |  |  |
| Alamat penerima                                                                                                    | Ubah                                                                                                |  |  |  |
| Tegar Ariantara<br>08123456789                                                                                                    |                                                                                                    |  |  |  |
| JI Mawar Blok C No. 12 J                                                                                                    | Jakarta Barat                                                                                       |  |  |  |
| Ekspedisi DUCKING                                                                                                    |                                                                                                    |  |  |  |
| CONTRACT AND A CONTRACT AND A C |                                                                                                    |  |  |  |
| Forma                                                                                                    | t file harus berupa gambar ( .jpg, .jpeg, .png )                                                    |  |  |  |
| * Pembayaran hanya ke rekening kami yar<br>jawab atas segela jenis penipuan yang te<br>** Dengan membayar / melakukan transfe                                                                                                    | ng tertera di invoice, kami tidak bertanggung<br>rjadi.<br>er, maka pembeli telah membaca, memahami |  |  |  |
| dan sepakat dengan Syarat & Ketentuan                                                                                                    | di website kami.                                                                                    |  |  |  |
|                                                                                                    | Tutup                                                                                               |  |  |  |
|                                                                                                    |                                                                                                    |  |  |  |

#### Upload **Bukti Pembayaran** dan **Tunggu Konfirmasi** dari kami untuk dikirim ke alamat tujuan

| Cari Q     |            |                              | Download ~ | • Buat Orderan Baru |
|------------|------------|------------------------------|------------|---------------------|
| Case ID    | Pengiriman | Status                       | Chat       | Detail Aksi         |
| 231102TEAA |            | Menunggu Konfirmasi (Ongkir) | Ģ          | Aksi ~              |
|            |            | 1                            |            |                     |

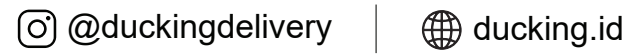

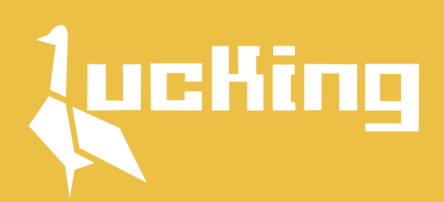

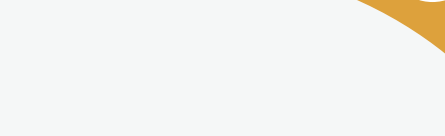

## Barang Dikirim ke Alamat Tujuan & Pesanan Selesai

## Setelah **Dikonfirmasi** barang pesanan kamu akan dikirimkan sampai **Depan Rumah**

| Cari                   | ٩                         |                          | Download ~ | 🕂 Buat Orderan Baru                                                  |
|------------------------|---------------------------|--------------------------|------------|----------------------------------------------------------------------|
| Case ID                | Pengiriman                | Status                   | Chat       | Detail Aksi                                                          |
| 231102TEAA             |                           | Barang dikirim ke tujuan | Ģ          | Aksi ~                                                               |
|                        |                           |                          |            | <ul> <li>Invoice</li> <li>Rincian</li> <li>Invoice Ongkir</li> </ul> |
| Status pesanar         | n kamu sudah <b>Sel</b> e | esai                     |            |                                                                      |
| lcon <b>Aksi</b> tidak | akan hilang, kam          | nu bisa cek setiap       | proses     |                                                                      |

yang sudah kamu lakukan

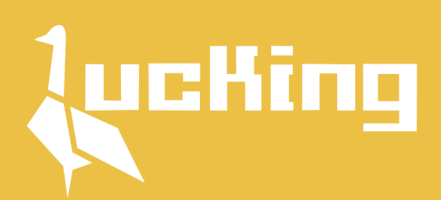

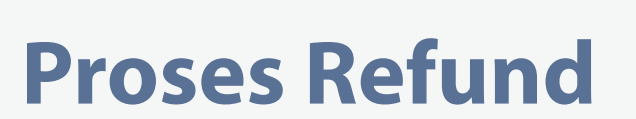

Jika ada refund pada saat barang tiba di Jakarta, status akan terupdate menjadi **Pengembalian Refund** 

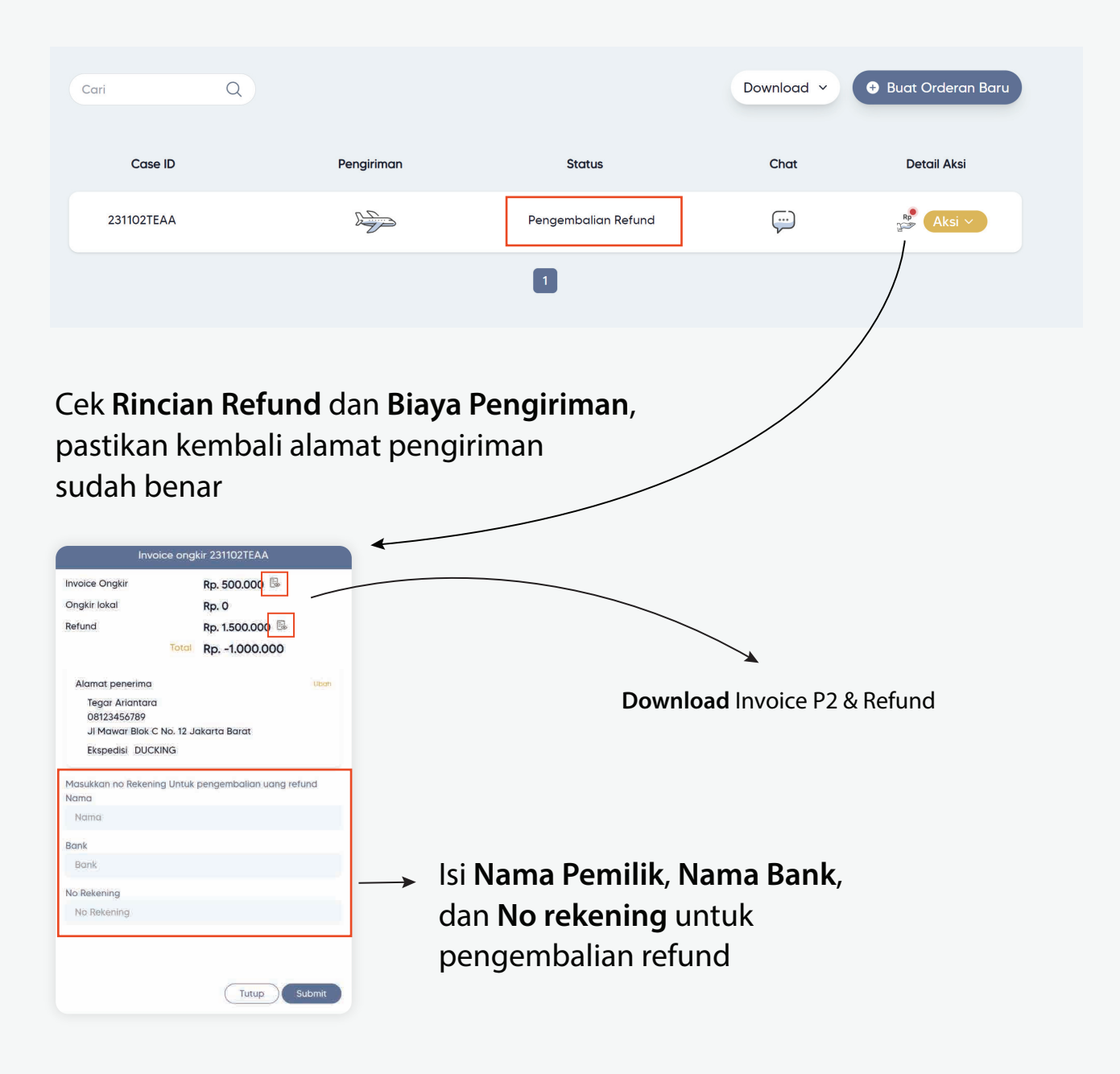

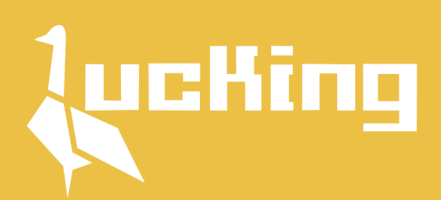

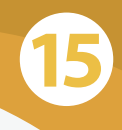

## Menunggu Refund

#### Jika data sudah di lengkapi, status akan berubah menjadi Menunggu Refund

| Cari Q     |            |                 | Download v | 🕈 Buat Orderan Baru |
|------------|------------|-----------------|------------|---------------------|
| Case ID    | Pengiriman | Status          | Chat       | Detail Aksi         |
| 231102TEAA |            | Menunggu Refund |            | Aksi ~              |
|            |            |                 |            |                     |
|            |            |                 |            |                     |

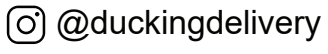

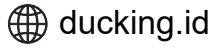

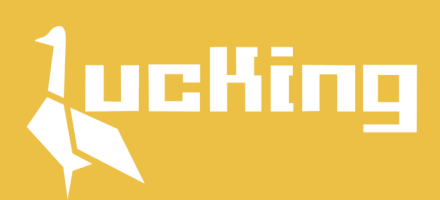

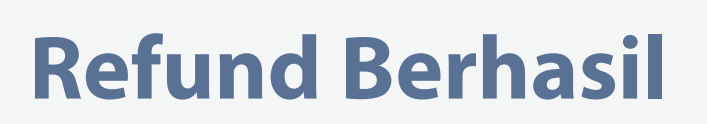

Jika refund sudah berhasil kami akan **melampirkan bukti transfer** dan barang akan **dikirim ke alamat tujuan** 

| Cari Q                                                                                                    |                 |                                               | Download ~ | 🕈 Buat Orderan Baru |
|----------------------------------------------------------------------------------------------------|-----------------|-----------------------------------------------|------------|---------------------|
| Case ID                                                                                                    | Pengiriman      | Status                                        | Chat       | Detail Aksi         |
| 231102TEAA                                                                                                 |                 | Refund Berhasil & Barang<br>Dikirim ke Tujuan | Ţ          | Aksi ~              |
|                                                                                                    |                 | 0                                             | [          | Invoice Rincian     |
| Invoice on                                                                                                 | gkir 231102TEAA |                                               |            |                     |
| Invoice Ongkir                                                                                             | Rp. 500.000 🗟   |                                               |            |                     |
| Ongkir lokal                                                                                               | Rp. 0           | •                                             |            |                     |
| Refund                                                                                                    | Rp. 1.500.000 🗟 |                                               |            |                     |
| Total                                                                                                    | Rp1.000.000     |                                               |            |                     |
| Alamat penerima                                                                                            |                 |                                               |            |                     |
| Tegar Ariantara                                                                                            |                 |                                               |            |                     |
| 08123456789                                                                                                |                 |                                               |            |                     |
| JI Mawar Blok C No. 12                                                                                     | Jakarta Barat   |                                               |            |                     |
| Ekspedisi DUCKING                                                                                          |                 |                                               |            |                     |
| Rekening Refund                                                                                            |                 |                                               |            |                     |
| Tegar Ariantara                                                                                            |                 |                                               |            |                     |
| ABC                                                                                                    |                 |                                               |            |                     |
| 123456789                                                                                                  |                 |                                               |            |                     |
| Bukti pembayaran refund                                                                                    |                 |                                               |            |                     |
| m-Transfer<br>m-Transfer :<br>BERHASIL<br>15/0518:19:59<br>Ke 51<br>021<br>DADAN SURYANA<br>Re: 500 000 00 |                 | Bukti t                                       | transfer   | refund              |
|                                                                                                    | Tutt            | qu                                            |            |                     |

(O) @duckingdelivery